Delivery date and time booking system

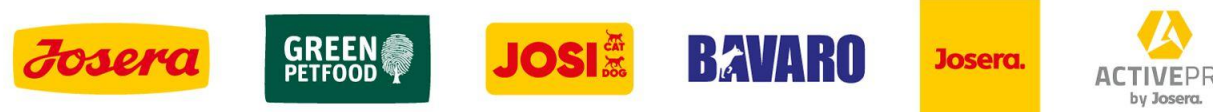

#### **LOGOWANIE DO STRONY**

The invites will be sent to previously provided e-mail by the supplier.

As a result of this, mails will be sent from :

platbricksnoreply@bertelsmann.de

ERBACHER the food family Two e-mails :

# **LOGOWANIE DO STRONY**

#### First e-mail:

Contains basic information about the delivery and a request to verify your email address.

**ERBACHER** the food family

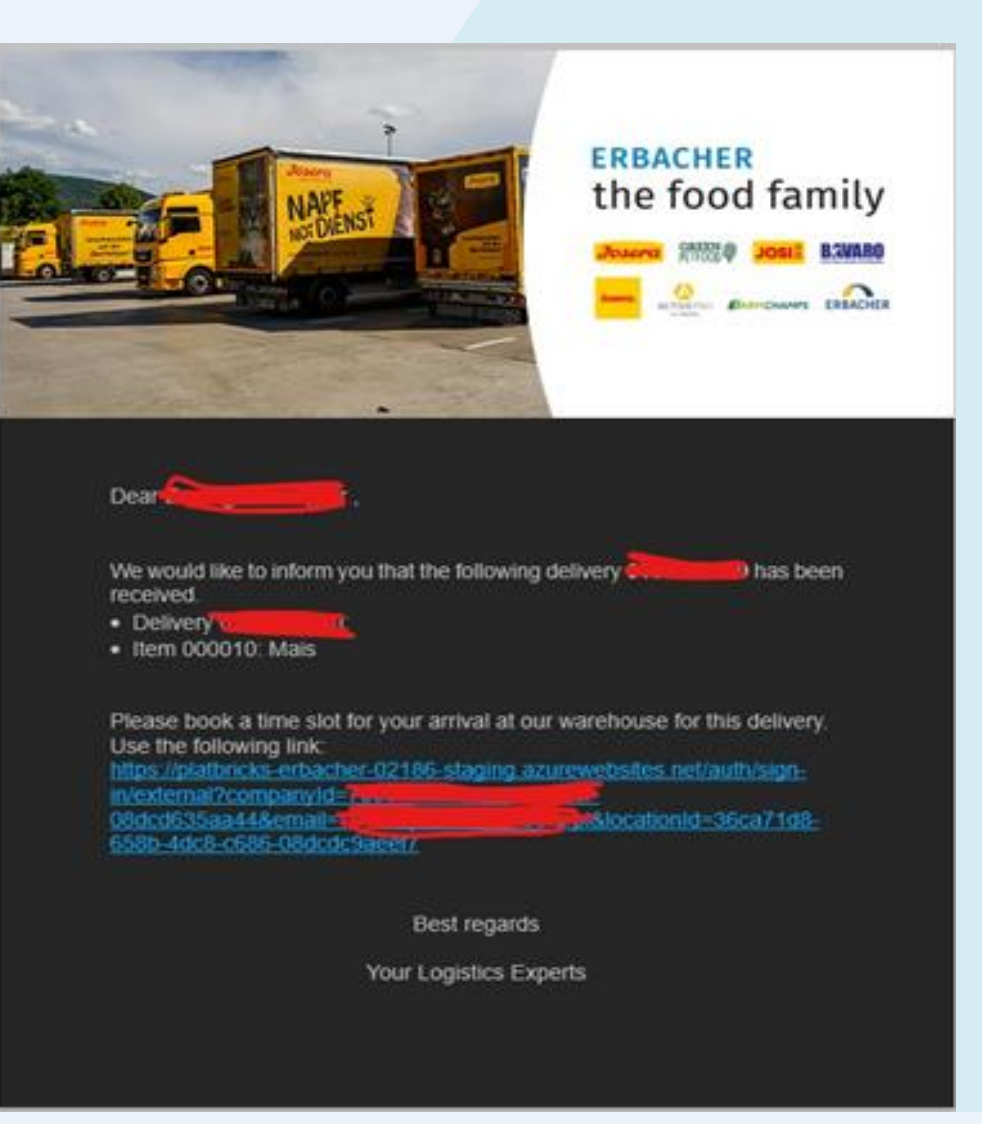

# **LOGOWANIE DO STRONY**

#### Second e-mail:

with link to PB system to 'Book time slot'

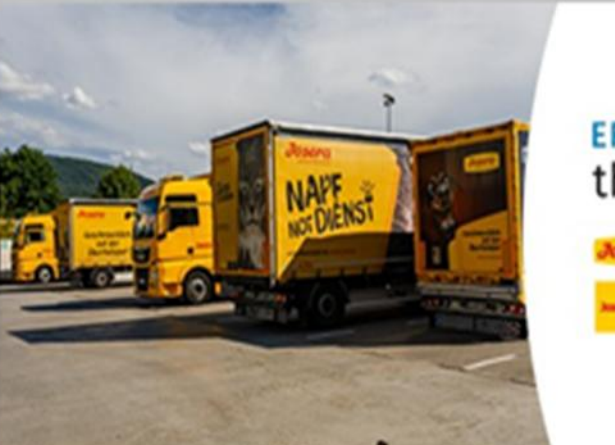

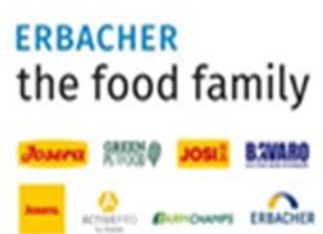

Hello,

Please use the following link to login:

LINK

Best regards,

Your Logistics Experts

ERBACHER the food family

# In case of problems

- Receiving emails

please check your SPAM box

- With opening the link

please check your organization's internal security

policy regarding opening links

**ERBACHER** the food family mail sender: platbricksnoreply@bertelsmann.de

- Select the number of the consignment for which you wish to create an advice letter.
- Click on the icon 'Book Time Slot'

The operational language can be changed clicking the icon flag

| 💉 platbricks    | Q Search (Ctrl+K)                    |                            |                                     |                     | で<br>中<br>ウ<br>米<br>し |
|-----------------|--------------------------------------|----------------------------|-------------------------------------|---------------------|-----------------------|
| ERBACHER        |                                      |                            |                                     |                     |                       |
| the food family | Deliveries                           |                            |                                     |                     | L. Deals Time Olet    |
| Ξ               | Dashboard / Nowy Tomyśl / Deliveries |                            |                                     |                     | + Book Time Slot      |
|                 |                                      |                            |                                     |                     |                       |
|                 |                                      | Select Delivery Type       | Inbound                             |                     | •                     |
|                 |                                      | Select Time Booking Status |                                     |                     | •                     |
|                 |                                      |                            |                                     |                     |                       |
|                 | Completed 2                          |                            | Pending                             | × Not relevant      |                       |
|                 |                                      |                            |                                     |                     |                       |
|                 | Deliveries                           |                            |                                     |                     | Search                |
|                 |                                      |                            |                                     |                     | · ·                   |
|                 | Delivery                             | Document Number            | Business Partner                    | Status Time Booking | Slots                 |
|                 |                                      |                            |                                     | ·                   |                       |
|                 | 0181306283                           | 4500123223                 | Cedrob S. A. Feed Ingredients Plant | Pending             | +*                    |
|                 | 0181306283                           | 4500123223                 | CANNER A First Instantian Part      | Pending             | 4 <u>0</u>            |

• After checking the delivery number and delivery item, proceed by clicking on 'Next'

| 🗲 platbricks    | Q Search (Ctrl+K)                                                                                                    |                    |                  | 日 ウ <del>業</del> の   |
|-----------------|----------------------------------------------------------------------------------------------------|--------------------|------------------|----------------------|
| the food family | Book time slot<br>Dashboard / Nowy Tomyśl / Book time slot                                                                                  |                    |                  |                      |
| •               | 0                                                                                                    | 2                  | 9                | 0                    |
|                 | Selected deliveries                                                                                                    | Enter Booking Data | Select time slot | Check & confirm data |
|                 | Selected deliveries<br><ul> <li>Inbound 0181306283</li> <li>Itam: 00000000010000733, Geflügelfett 2<br/>Open Quantity: 24000 KGM</li> </ul> |                    |                  | Next                 |

The data entered at the stage of' book time slot' e.g. the driver's telephone number must match the telephone number of the driver present on the day of delivery, as all messages for the driver on the Yard will be sent in form of SMS), also the truck registration number should be up-to-date due to the process of identifying the vehicle at the entry and exit gate by means of the vehicle plate number. The driver will have an option to change above data durning registration process.

| 💉 platbricks    | Q Search (Ctrl+K)                                           |                          |                               | ې 🛱 نې 🛱             |
|-----------------|-------------------------------------------------------------|--------------------------|-------------------------------|----------------------|
| the food family | Book time slot<br>Dashboard / Nowy Tormyśl / Book time slot |                          |                               |                      |
|                 | Ø                                                           |                          |                               |                      |
|                 | Selected deliveries                                         | Enter Booking Data       | Select time slot              | Check & confirm data |
|                 | Enter Booking Data                                          |                          |                               |                      |
|                 | Driver name                                                 | Jan Kowalski             | Supplier                      |                      |
|                 | Driver's phone number                                       | +48 • 123456789          | Supplier's phone number +48   | → 123456789          |
|                 | Comment                                                     |                          | License plate tru k STAG987   |                      |
|                 | Confirmation E-mail*                                        | t.maciejkowicz@josera.pl | License plate trailer STAG987 |                      |
|                 | Back                                                        |                          |                               | Next                 |
|                 |                                                             |                          |                               |                      |

The telephone number must contain only digits, without spaces or other characters.

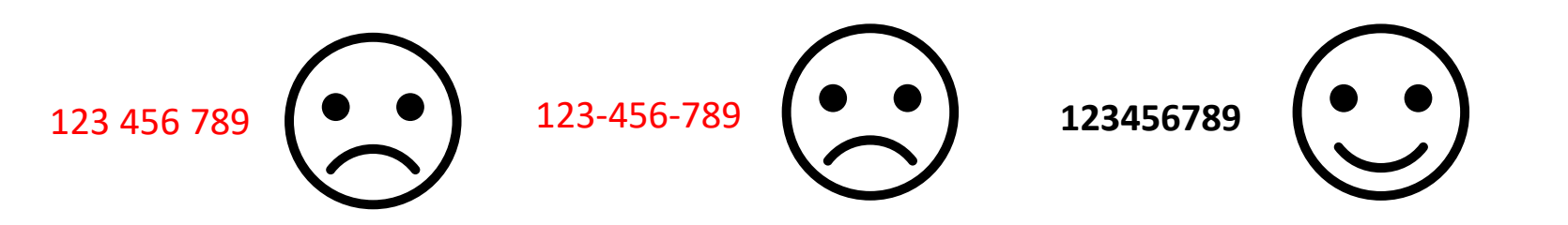

| 🛠 platbricks    | Q Search (Ctrl+K)                        |                          |                         | ප <del>*</del> එ                        |
|-----------------|------------------------------------------|--------------------------|-------------------------|-----------------------------------------|
| ERBACHER        |                                          |                          |                         |                                         |
| the food family | Book time slot                           |                          |                         |                                         |
|                 | Dashboard / Nowy Tomyśl / Book time slot |                          |                         |                                         |
|                 | Ø ———                                    |                          |                         | • • • • • • • • • • • • • • • • • • • • |
|                 | Selected deliveries                      | Enter Booking Data       | Select time slot        | Check & confirm data                    |
|                 |                                          |                          |                         |                                         |
|                 | Enter Booking Data                       |                          |                         |                                         |
|                 | Driver nam                               | Jan Kowalski             | Supplier                |                                         |
|                 | Driver's phone number                    | r +48 + 123456789        | Supplier's phone number | +48 • 123456789                         |
|                 | Commer                                   | t                        | License plate truck     | STAG987                                 |
|                 | Confirmation E-mail                      | t.maciejkowicz@josera.pl | License plate trailer   | STAG987                                 |
|                 |                                          |                          |                         |                                         |
|                 | Back                                     |                          |                         | Next                                    |
|                 |                                          |                          |                         |                                         |
|                 |                                          |                          |                         |                                         |

The car plate number must contain only letters and numbers, without spaces or other characters.

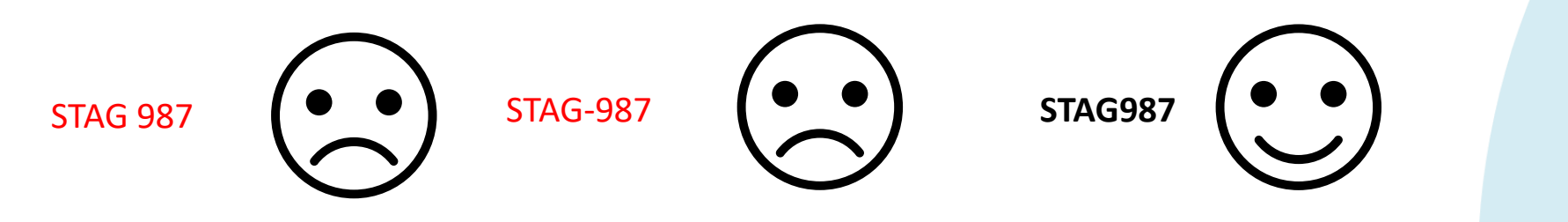

| 🗙 platbricks    | Q Search (Ctrl+K)                                          |                          |                    |                         |         |                      | ር 🐥 🗘 🖓 |
|-----------------|------------------------------------------------------------|--------------------------|--------------------|-------------------------|---------|----------------------|---------|
| the food family | Book time slot<br>Dashboard / Nowy Tomyśl / Book time slot |                          |                    |                         |         |                      |         |
|                 | Ø —                                                        |                          |                    |                         |         | 0                    |         |
|                 | Selected deliveries                                        |                          | Enter Booking Data | Select time slot        |         | Check & confirm data |         |
|                 | Enter Booking Data                                         |                          |                    |                         |         |                      |         |
|                 | Driver                                                     | ame Jan Kowalski         |                    | Supplier                |         |                      |         |
|                 | Driver's phone nu                                          | nber +48 *               | 123456789          | Supplier's phone number | +48     |                      |         |
|                 | Corr                                                       | nent                     |                    | License plate truck     | STAG987 |                      |         |
|                 | Confirmation E-                                            | t.maciejkowicz@josera.pl |                    | License plate traile    | STAG987 |                      |         |
|                 | Back                                                       |                          |                    |                         |         |                      | Next    |
|                 |                                                            |                          |                    |                         |         |                      |         |

• Select date and time of delivery

| 🗲 platbricks    | Q Search (Ctrl+K)                                                              |                                        |                  | ር <del>*</del> ሳ     |
|-----------------|--------------------------------------------------------------------------------|----------------------------------------|------------------|----------------------|
| RBACHER         |                                                                                |                                        |                  |                      |
| the food family | Book time slot                                                                 |                                        |                  |                      |
| Ξ               | Dashboard / Nowy Tomyśl / Book time slot                                       |                                        |                  |                      |
|                 | Ø                                                                              |                                        | 3                | ••••••               |
|                 | Selected deliveries                                                            | Enter Booking Data                     | Select time slot | Check & confirm data |
|                 | Open Items                                                                     |                                        |                  |                      |
|                 | <ul> <li>Inbound 0181306283</li> </ul>                                         |                                        |                  |                      |
|                 | <ul> <li>Item: 00000000000000033, Geflügelfett 2</li> </ul>                    |                                        |                  |                      |
|                 | Open Quantity: 24000 KGM                                                       |                                        |                  |                      |
|                 | Selected time slot                                                             |                                        | ·                |                      |
|                 | You can only book your time slot from 13/02/2025 to 20/02/2025, as your delive | ry date is planned for the 13/02/2025. | ind              |                      |
|                 | 18/02/2025                                                                     | 7:00 +                                 | 7:45             | Duration: 45 minutes |
|                 | This time is displayed in UTC+01:00                                            |                                        |                  |                      |
|                 | Death                                                                          |                                        |                  |                      |
|                 | Back                                                                           |                                        |                  | Next                 |
|                 |                                                                                |                                        |                  |                      |
|                 |                                                                                | 2                                      |                  |                      |

• First select the date by clicking on the calendar icon

| 🗲 platbricks    | Q Search (Ctrl+K)                                                                 |                                  |                                                                                                    |                      | ር 🛱 🗘 🎝 |
|-----------------|-----------------------------------------------------------------------------------|----------------------------------|----------------------------------------------------------------------------------------------------|----------------------|---------|
| the food family | Book time slot<br>Dashboard / Nowy Tomyśl / Book time slot                        |                                  |                                                                                                    |                      |         |
|                 |                                                                                   | Ø                                | •••••••••••••••••••••••••••••••••••••••                                                                                                    | 0                    |         |
|                 | Selected deliveries                                                               | Enter Booking Data               | Select time slot                                                                                                    | Check & confirm data |         |
|                 | Open Items                                                                        |                                  | <ul> <li>Selected time slots</li> <li>Tuesday, 18/02/2025, 07:00</li> <li>Inbound 0181306283</li> <li>Item: 0000000010000733, Geflügelfett 2<br/>Open Quantity: 24000 KSM</li> </ul> |                      | •       |
|                 | Selected time slot                                                                |                                  |                                                                                                    |                      |         |
|                 | You can only book your time slot from 13/02/2025 to 20/02/2025, a Date 18/02/2025 | e is planned for the 13/02/2025. | End<br>* 2:45                                                                                                    | Duration: 45 minutes |         |
|                 | February 2025 👻 < >                                                               |                                  |                                                                                                    |                      |         |
|                 | M T W T F S S                                                                     |                                  |                                                                                                    |                      | Next    |
|                 | 1 2<br>3 4 5 6 7 8 9                                                              |                                  |                                                                                                    |                      |         |
|                 | 17 18 19 20 21 22 23                                                              |                                  |                                                                                                    |                      |         |
|                 | 24 25 28 27 28                                                                    |                                  |                                                                                                    |                      |         |
|                 |                                                                                   |                                  |                                                                                                    |                      |         |

• After selecting the date, choose the time by clicking on the icon with the drop-down list of time periods

|            | Q Search (Ctrl+K)                                          |                                              |                         |                                       | P Q 🗚                |
|------------|------------------------------------------------------------|----------------------------------------------|-------------------------|---------------------------------------|----------------------|
| ACHER      |                                                            |                                              |                         |                                       |                      |
| ood family | Book time slot                                             |                                              |                         |                                       |                      |
|            | Dashboard / Nowy Tomyśl / Book time slot                   |                                              |                         |                                       |                      |
|            | Ø                                                          |                                              | Ø                       | 0                                     | 6                    |
|            | Selected deliveries                                        |                                              | Enter Booking Data      | Select time slot                      | Check & confirm data |
|            |                                                            |                                              |                         |                                       |                      |
|            | Open Items                                                 |                                              |                         |                                       |                      |
|            | <ul> <li>Inbound 0181306283</li> </ul>                     |                                              |                         |                                       |                      |
|            | <ul> <li>Item: 0000000000000733, Geflügelfett 2</li> </ul> |                                              |                         |                                       |                      |
|            | Open Quantity: 24000 KGM                                   |                                              |                         |                                       |                      |
|            | Selected time slot                                         |                                              |                         |                                       |                      |
|            | You can only book your time slot from 13/02/2025 to 20     | /02/2025, as your delivery date is plan      | ned for the 13/02/2025. | End                                   |                      |
|            | 18/02/2025                                                 | 7:00                                         |                         | 7:45                                  | Duration: 45 minutes |
|            | This time is displayed in UTC+01:00                        | 7:00                                         |                         | · · · · · · · · · · · · · · · · · · · |                      |
|            |                                                            | 7:00                                         |                         |                                       |                      |
|            |                                                            | 7:10                                         |                         |                                       | _                    |
|            | Back                                                       | 7:10                                         |                         |                                       | Next                 |
|            | Back                                                       | 7:10<br>7:20<br>7:30                         |                         |                                       | Next                 |
|            | Back                                                       | 7:10<br>7:20<br>7:30<br>7:40                 |                         |                                       | Next                 |
|            | Back                                                       | 7:10<br>7:20<br>7:30<br>7:40<br>7:50         |                         |                                       | Next                 |
|            | Back                                                       | 7:10<br>7:20<br>7:30<br>7:40<br>7:50<br>8:00 |                         |                                       | Next                 |
|            | Back                                                       | 7:10<br>7:20<br>7:30<br>7:40<br>7:50<br>8:00 |                         |                                       | Next                 |
|            | Back                                                       | 7:10<br>7:20<br>7:30<br>7:40<br>7:50<br>8:00 |                         |                                       | Next                 |

• Click on the selected time

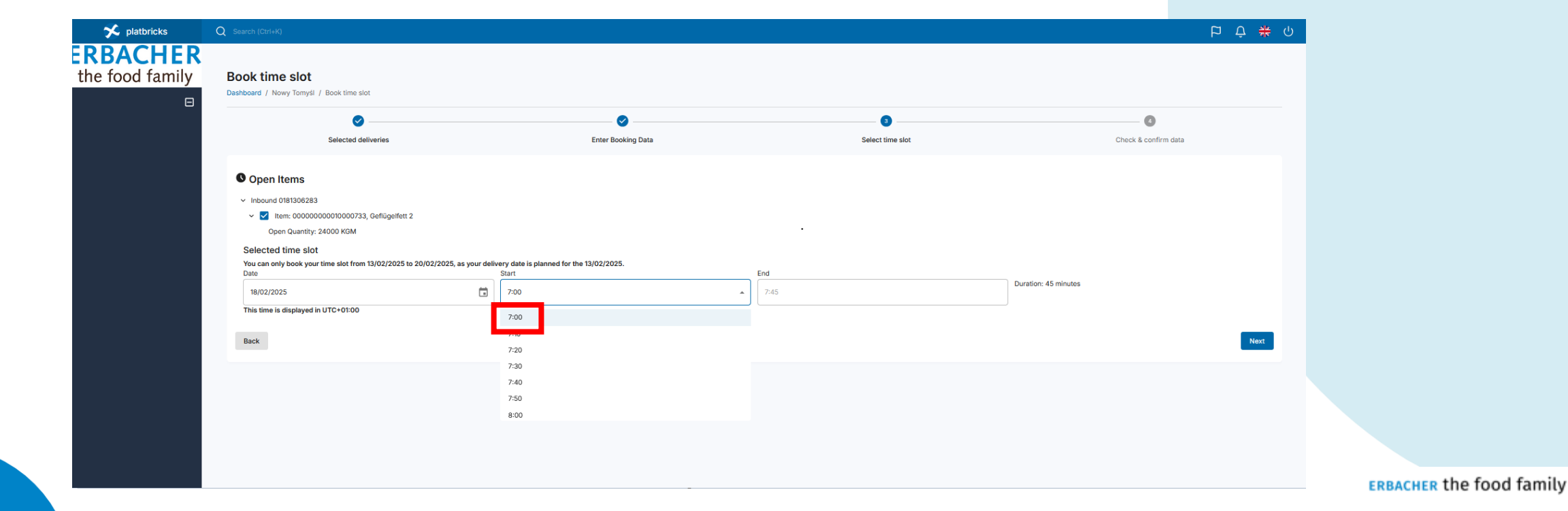

• After selecting the date and time, click on the 'Next' icon

| 🗴 platbricks 🦷 | Q Search (Ctrl+K)                                                                        |                                |                             |                  | P Q 🗱                |
|----------------|------------------------------------------------------------------------------------------|--------------------------------|-----------------------------|------------------|----------------------|
| ACHER          |                                                                                          |                                |                             |                  |                      |
| food family    | Book time slot                                                                           |                                |                             |                  |                      |
| ,<br>          | Dashboard / Nowy Tomyśl / Book time slot                                                 |                                |                             |                  |                      |
|                | Ø                                                                                        |                                | <b>⊘</b>                    |                  | 0                    |
|                | Selected deliveries                                                                      |                                | Enter Booking Data          | Select time slot | Check & confirm data |
|                | Onen Items                                                                               |                                |                             |                  |                      |
|                | <ul> <li>Inhoused 0191206202</li> </ul>                                                  |                                |                             |                  |                      |
|                | <ul> <li>Inbound 0181306283</li> <li>Item: 0000000000000000733 Geflügelfett 2</li> </ul> |                                |                             |                  |                      |
|                | Open Quantity: 24000 KGM                                                                 |                                |                             |                  |                      |
|                | Selected time slot                                                                       |                                |                             |                  |                      |
|                | You can only book your time slot from 13/02/2025 to 20/02/                               | 2025, as your delivery date is | planned for the 13/02/2025. |                  |                      |
|                | Date                                                                                     | Start                          |                             | End              | Duration: 45 minutes |
|                | 18/02/2025                                                                               | 7:00                           | <u>^</u>                    | 7:45             |                      |
|                | This time is displayed in UTC+01:00                                                      | 7:00                           |                             |                  |                      |
|                |                                                                                          | 7:10                           |                             |                  |                      |
|                | Back                                                                                     | 7:20                           |                             |                  | Next                 |
|                |                                                                                          | 7:30                           |                             |                  |                      |
|                |                                                                                          | 7:40                           |                             |                  |                      |
|                |                                                                                          | 7:50                           |                             |                  |                      |
|                |                                                                                          | 8:00                           |                             |                  |                      |
|                |                                                                                          |                                |                             |                  |                      |
|                |                                                                                          |                                |                             |                  |                      |
|                |                                                                                          |                                |                             |                  |                      |

The screen will display information about the selected time period.

- Confirm again by clicking on the 'Next' icon.
- or, if the booking is incorrect by clicking on the 'Bin' symbol, delete the booking and select the date and time again, confirming with the 'Next' icon

| 🗲 platbricks              | Q Search (Ctrl+K)                                                                                                    |                                                          |                                                                                                    |                      | ኮ ት 🌞 ባ |
|---------------------------|----------------------------------------------------------------------------------------------------|----------------------------------------------------------|----------------------------------------------------------------------------------------------------|----------------------|---------|
| RBACHER<br>he food family | Book time slot Dashboard / Nowy Tomyśl / Book time slot                                                                            |                                                          |                                                                                                    |                      |         |
|                           | Ø                                                                                                    | 0                                                        | 0                                                                                                    |                      |         |
|                           | Selected deliveries                                                                                                    | Enter Booking Data                                       | Select time slot                                                                                                    | Check & confirm data |         |
|                           | Copen Items                                                                                                    |                                                          | <ul> <li>Selected time slots</li> <li>Tuesday, 18/02/2025, 07:00</li> <li>Inbound 0181306283</li> <li>Item: 0000000000000733, Geflügelfett 2<br/>Open Quantity: 24000 KGM</li> </ul> |                      | ·       |
|                           | Selected time slot                                                                                                    |                                                          |                                                                                                    |                      |         |
|                           | You can only book your time slot from 13/02/2025 to 20/02/2025, as yo<br>Date<br>18/02/2025<br>This time is displayed in UTC+01:00 | ur delivery date is planned for the 13/02/2025.<br>Start | End<br>7:45                                                                                                    | Duration: 45 minutes |         |
|                           | Back                                                                                                    |                                                          |                                                                                                    |                      | Next    |

- After clicking on the 'Next' icon, a dialog box will appear with the final confirmation of the booking - clicking on the 'Confirm' icon will take you to the next window
- Clicking on the 'Cancel' icon returns you to the previous selection screen

| 🗲 platbricks    |                                          |                                                  |                                                                                                    | 두 수 <del>*</del>     | <b>к</b> () |
|-----------------|------------------------------------------|--------------------------------------------------|----------------------------------------------------------------------------------------------------|----------------------|-------------|
| ERBACHER        |                                          |                                                  |                                                                                                    |                      |             |
| the food family | Book time slot                           |                                                  |                                                                                                    |                      |             |
| R               | Dashboard / Nowy Tomyśl / Book time slot |                                                  |                                                                                                    |                      |             |
|                 | <b>O</b>                                 | 0                                                | 0                                                                                                    | 0                    |             |
|                 | Selected deliveries                      | Enter Booking Data                               | Select time slot                                                                                                    | Check & confirm data |             |
|                 | Open Items                               |                                                  | ✓ Selected time slots                                                                                               |                      |             |
|                 |                                          |                                                  | Tuesday, 18/02/2025, 07:00                                                                                          |                      |             |
|                 |                                          |                                                  | <ul> <li>Inbound 0181306283</li> <li>Item: 0000000010000733, Geflügelfett 2<br/>Open Quantity: 24000 KGM</li> </ul> |                      |             |
|                 | Selected time slot                       |                                                  |                                                                                                    |                      |             |
|                 | Date                                     | Start                                            | Fnd                                                                                                    | Duration: 45 minutes |             |
|                 | 18/02/2025                               | Tuesday 19/02/2025 07:00                         |                                                                                                    |                      |             |
|                 | This time is displayed in UTC+01:00      | Inbound 0181300200000000000000000000000000000000 |                                                                                                    |                      |             |
|                 | Back                                     | Open Quantity: 24000 KGM                         |                                                                                                    | Next                 |             |
|                 |                                          |                                                  | Cancel Confirm                                                                                                    |                      |             |
|                 |                                          |                                                  |                                                                                                    |                      |             |
|                 |                                          |                                                  |                                                                                                    |                      |             |

- We check all the data entered in the previous steps and can then validate the booking in the system by clicking on the 'Next' icon
- or return to previous windows by clicking on the 'Back' icon to make corrections

| 🗙 platbricks                                        | Q Search (Ctrl+K)                                                                                                    |                          |                         |                      | 면 ¢ 🗰 여 |
|-----------------------------------------------------|----------------------------------------------------------------------------------------------------|--------------------------|-------------------------|----------------------|---------|
| Platbricks     C     BACHER     e food family     □ | Book time slot<br>Dashboard / Nowy Tomyśl / Book time slot                                                                                                    |                          |                         |                      |         |
|                                                     | Ø                                                                                                    | Ø                        | ⊘                       | •                    |         |
|                                                     | Selected deliveries                                                                                                    | Enter Booking Data       | Select time slot        | Check & confirm data |         |
|                                                     | Reserved Time Slots                                                                                                    |                          |                         |                      |         |
|                                                     | Driver name                                                                                                    | Jan Kowalski             | Supplier                |                      |         |
|                                                     | Driver's phone number                                                                                                    | +48123456789             | Supplier's phone number | +48123456789         |         |
|                                                     | Comment                                                                                                    |                          | License plate truck     | STAG987              |         |
|                                                     | Confirmation E-mail                                                                                                    | t.maciejkowicz@josera.pl | License plate trailer   | STAG987              |         |
|                                                     | Reserved Time Slots<br>Tuesday, 18/02/2025, 07:00<br><ul> <li>Inbound 0181306283</li> <li>Item: 000000000000000733, Geflügelfett 2</li> </ul> <li>Spann Control (Statement) 24000 KGM Back</li> |                          |                         |                      | Next    |

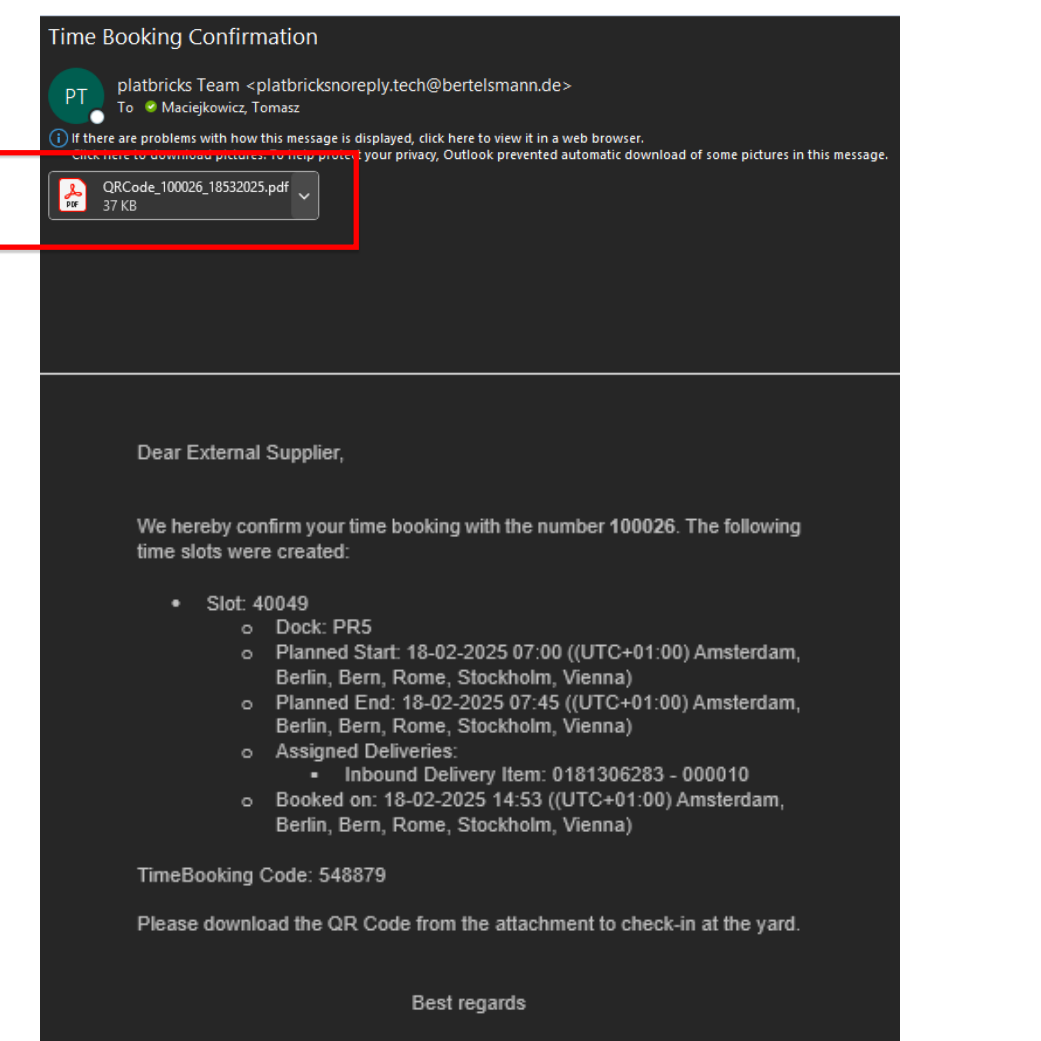

The booking has been saved in the system and the system sends a confirmation to the e-mail address provided in the booking.

Attached to the email is a .pdf file with the QR code and the reference code needed to identify the driver point 8a or 8b (Road map on the next slides)

**ERBACHER** the food family

Your Logistics Experts

We hereby confirm your time booking with the number **100026**. The following time slots were created:

- Slot: 40049
  - Dock: PR5
  - Planned Start: 18-02-2025 07:00 ((UTC+01:00) Amsterdam, Berlin, Bern, Rome, Stockholm, Vienna)
  - Planned End: 18-02-2025 07:45 ((UTC+01:00) Amsterdam, Berlin, Bern, Rome, Stockholm, Vienna)
  - Assigned Deliveries:
    - Inbound Delivery Item: 0181306283 000010

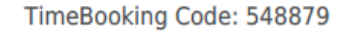

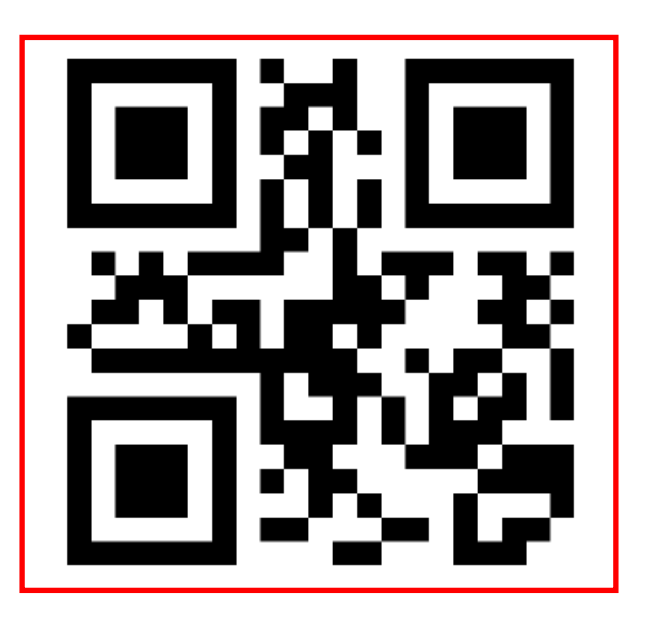

The .pdf file contains : the QR code and the "TimeBooking Code" reference code needed to identify the driver at registration point 8a or 8b. Road map on the next slides.

It will bit restricted enter the site without a QR code or reference code, so please provide the QR code and reference number directly to the driver (electronic form as in the pdf attachment or print from the .pdf file).

The reference code 'TimeBooking Code' can also be used interchangeably .

The data entered at the booking stage, e.g. the driver's telephone number, truck plate number can be modified by driver at identification process (point 8a or 8b) Road map on the next slide.

All movements instructions related to the driver's on Yard will be sent to the driver via SMS.

Providing an invalid mobile phone number by the driver during identification process will make movements on Yard bit difficult.

Providing and incorrect truck licence plate during identification process by the driver will slow down a bit whole YARD movements .

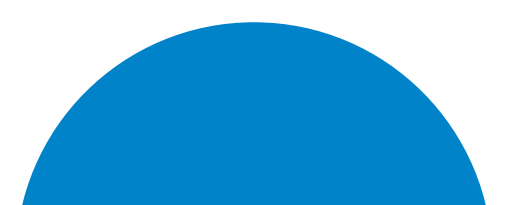

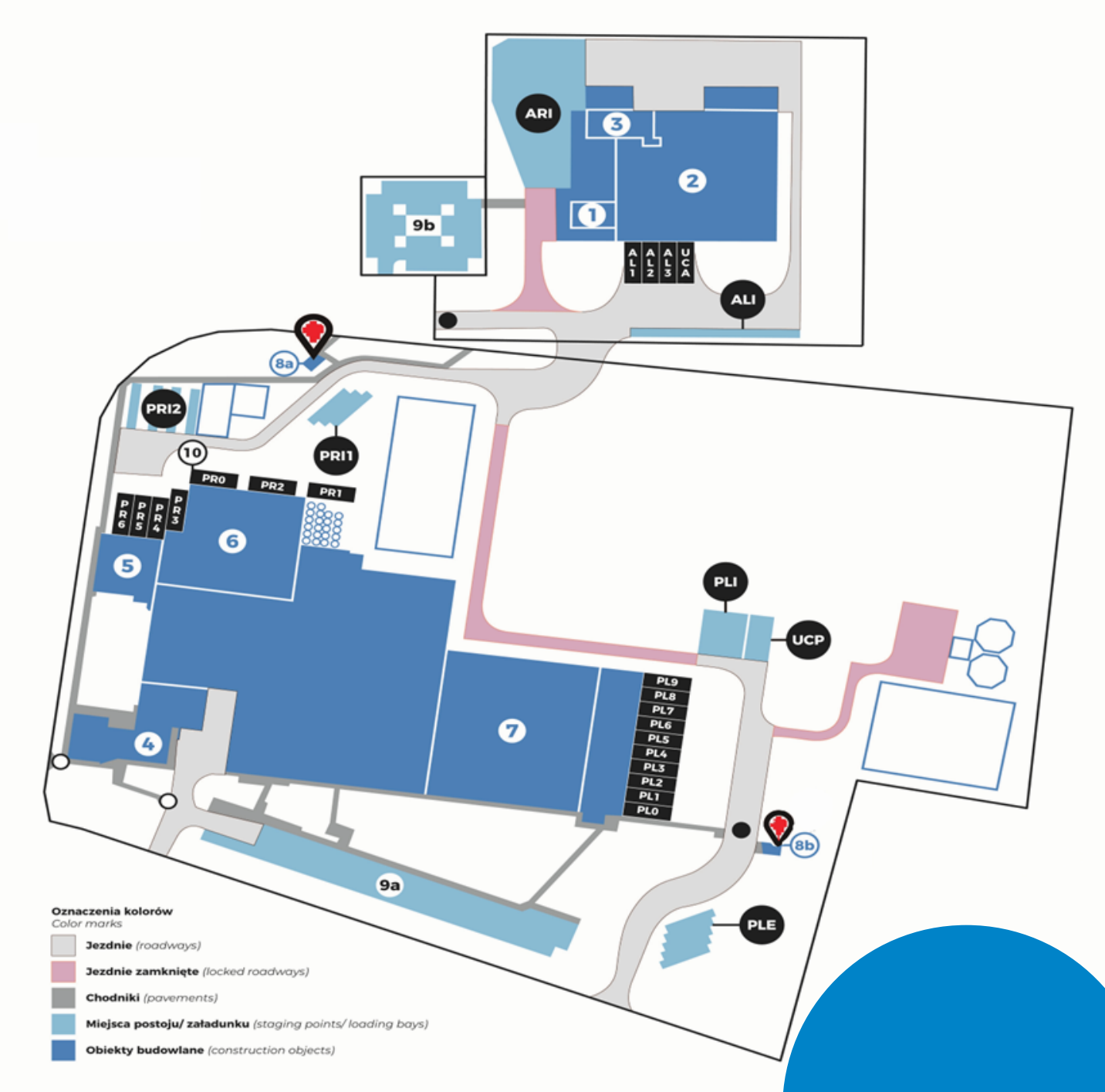

|    |                                                           | O Bramki dostępu.<br>Access gateway.    | Bramy wjazdowe.     Entrance gate. |
|----|-----------------------------------------------------------|-----------------------------------------|------------------------------------|
| Pl | ant AGRAR                                                 |                                         |                                    |
| 1  | Budynek biurowy.<br>Office building.                      |                                         |                                    |
| 2  | <b>Hala magazynowa.</b><br>Warehouse.                     |                                         |                                    |
| 3  | Hala produkcyjna.<br>Production hall.                     |                                         |                                    |
| Pl | ant Petfood                                               |                                         |                                    |
| 4  | Budynek biurowy.<br>Office building.                      |                                         |                                    |
| 5  | Hala przyjęć surowca.<br>Income hall.                     |                                         |                                    |
| 6  | Hala magazynowa.<br>Warehouse.                            |                                         |                                    |
| 7  | Hala logistyczna.<br>Logistics center.                    |                                         |                                    |
| 8  | Budynek socjalny dla kier<br>Social building for truck di | rowców samochodów ciężarowyc<br>rivers. | sh.                                |
| -  | Parking dla samochodów                                    | r osobowych.                            |                                    |

If you have any questions, please contact us directly

Yard coordinator :

phone: +48 532466566

or

## E-mail: yard@josera.pl

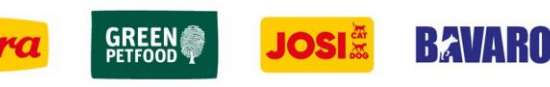

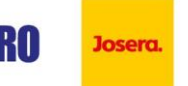

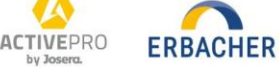

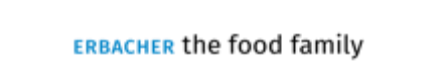